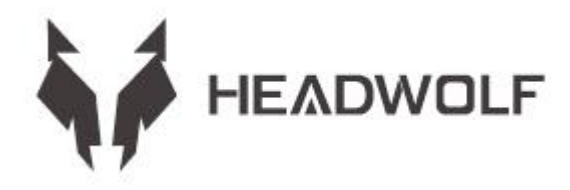

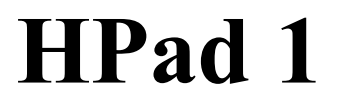

Руководство пользователя

# ИНСТРУКЦИЯ ПО ХРАНЕНИЮ И ИСПОЛЬЗОВАНИЮ АККУМУЛЯТОРА

1. Время работы аккумулятора зависит от личных привычек.

2. Время использования зависит от экрана и работы программного обеспечения. Оперативная память и хранилище определяются с помощью отраслевых стандартов следующим образом: 1ГБ = 1000МБ = 1000\*1000КБ = 1000\*1000Б

Система определяет хранилище следующим образом: 1ГБ = 1024МБ = 1024\*1024КБ = 1024\*1024\*1024Б

# предупреждения:

1. При замене батареи на неправильную модель, не производимую официальным производителем, существует опасность взрыва. Утилизируйте батарею в соответствии с местным законодательством и правилами, установленными в регионе, в котором находится клиент.

2. Потребители должны использовать и приобретать стандартные адаптеры для батарей от первоначального производителя и избегать использования адаптеров питания, которые сертифицированы для работы под напряжением и не соответствуют техническим характеристикам и стандартам.

3. Если изделие не используется в течение длительного времени, обращайте внимание на изменение количества электроэнергии и регулярно заряжайте изделие, чтобы избежать повреждения от переразряда батареи.

# ОПИСАНИЕ КНОПОК И ПОРТОВ УСТРОЙСТВА

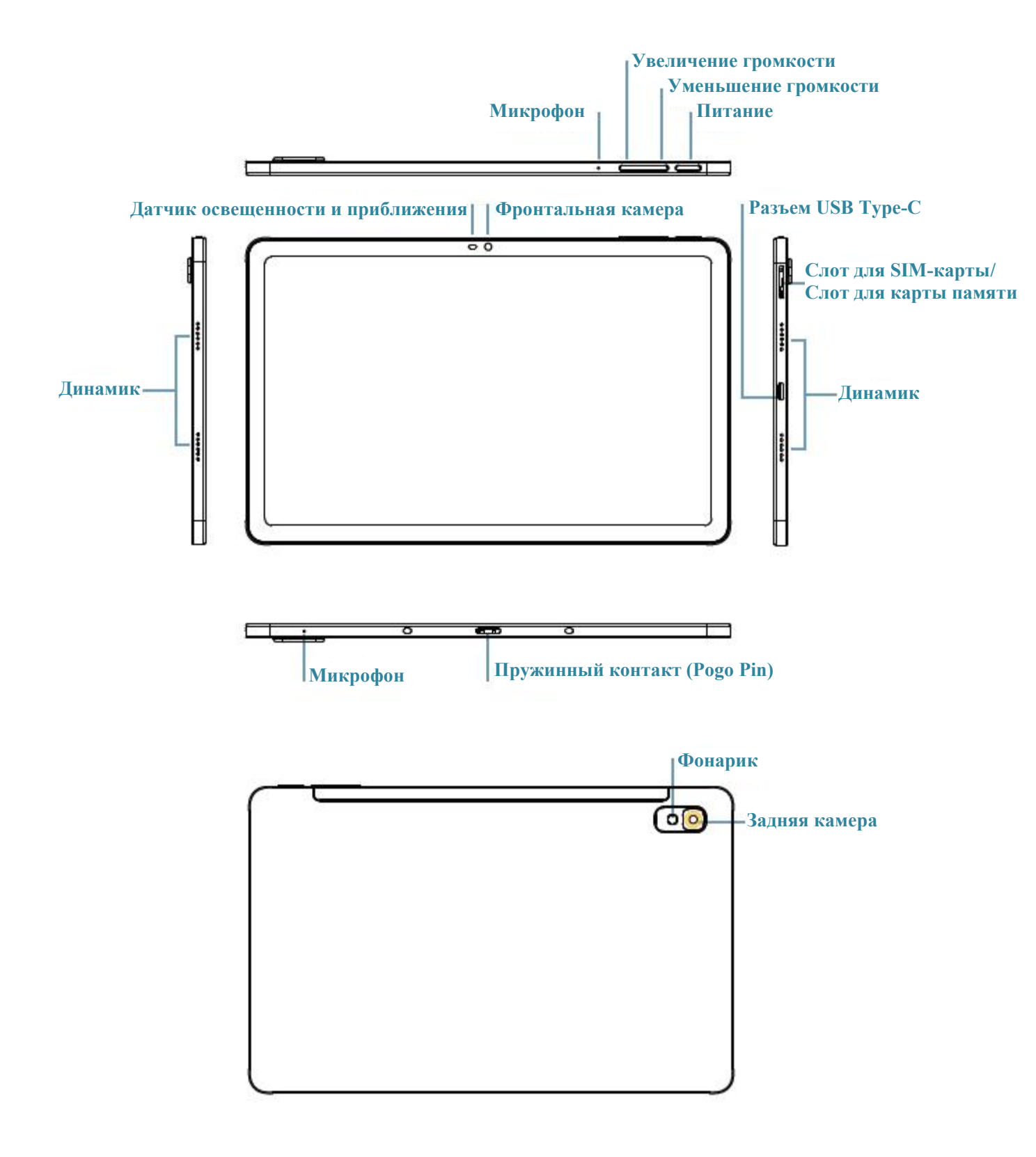

# ТЕХНИЧЕСКИЕ ХАРАКТЕРИСТИКИ

| ЦПУ (СРU)                                    | Unisoc T618                                                                                                    |  |  |  |  |  |
|----------------------------------------------|----------------------------------------------------------------------------------------------------|--|--|--|--|--|
| Оперативная и встроенная память<br>(RAM+ROM) | 8 ГБ+128 ГБ                                                                                                    |  |  |  |  |  |
| Датчик освещённости                          | Есть                                                                                                    |  |  |  |  |  |
| Bluetooth                                    | 5.0                                                                                                    |  |  |  |  |  |
| GPS-навигатор                                | Есть                                                                                                    |  |  |  |  |  |
| Wi-Fi                                        | 802. 11. ac/a/b/g/n 2. 4 ГГц / 5 ГГц                                                                                                    |  |  |  |  |  |
| Флеш-карта памяти ТF                         | Есть                                                                                                    |  |  |  |  |  |
| Дисплей                                      | 10.36" 1200*2000                                                                                                    |  |  |  |  |  |
| Сенсор                                       | 10-точечный емкостный сенсорный экран                                                                                                    |  |  |  |  |  |
| Аккумулятор                                  | 4000 мАч                                                                                                    |  |  |  |  |  |
| Микрофон                                     | Есть                                                                                                    |  |  |  |  |  |
| Динамик                                      | Есть                                                                                                    |  |  |  |  |  |
| G-сенсор                                     | Есть                                                                                                    |  |  |  |  |  |
| USB OTG                                      | Есть                                                                                                    |  |  |  |  |  |
| ПО                                           | Android <sup>™</sup> 11                                                                                                    |  |  |  |  |  |
| Камера                                       | Фронтальная 5MP + Задняя 20MP                                                                                                    |  |  |  |  |  |
| Sim-карта                                    | Есть                                                                                                    |  |  |  |  |  |
| Сети                                         | GMS+WCDMA+LTE                                                                                                    |  |  |  |  |  |
| Время работы батареи                         | В режиме ожидания: воспроизведение видео формата 1080р, 7 часов.<br>Примечание: это данные лабораторных испытаний. Фактическое<br>время работы батареи может незначительно отличаться в<br>зависимости от условий окружающей среды и источника,<br>используемого потребителем. |  |  |  |  |  |

Примечание: все изображения в данном руководстве приведены только для справки. Технические характеристики и дизайн могут быть изменены без предварительного уведомления. Часть указанного объема памяти используется системой, поэтому полезный объем памяти меньше. Android — торговая марка компании Google LLC.

# Главный экран

Главный экран — отправная точка для использования планшета. Для вашего удобства на главном экране установлено несколько полезных приложений и гаджетов. Главный экран можно настроить в любое время.

### Экран предварительного просмотра

Коснитесь любого места и удерживайте, не касаясь иконок на главном экране. В нижней части экрана отобразятся изменение обоев, добавление виджетов и настройки главного экрана.

### Добавление виджетов на главный экран

Нажмите виджет в нижней части экрана предварительного просмотра §£, нажмите и удерживайте нужное приложение или виджет, перетащите его в любое необходимое место, затем отпустите.

### Изменение обоев

Первый способ: перейдите в Настройки > Обои, темы и шрифты > Обои, затем выберите понравившиеся обои. Второй способ: коснитесь любого места, кроме значка на главном экране, и удерживайте, выберите Изменить обои в нижней части экрана, затем выберите понравившиеся обои.

### Перемещение приложения на другой экран

Нажмите и удерживайте приложение, которое вы хотите переместить, перетащите его на другой экран, а затем отпустите в том месте, где вы хотите его разместить.

### Удаление приложения

Нажмите и удерживайте приложение для удаления, в левом верхнем углу появится соответствующая информация, нажмите удалить.

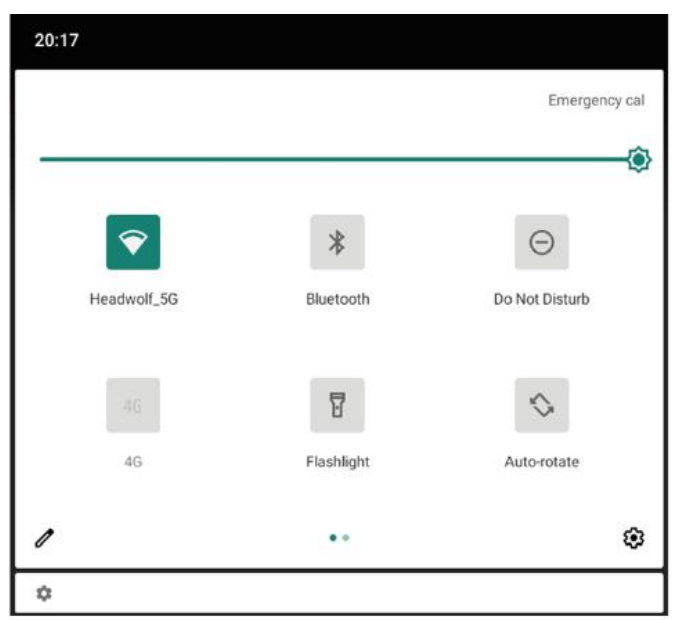

## Панель уведомлений и кнопка переключения иконок

Проведите пальцем вниз от верхней части экрана, чтобы просмотреть системные уведомления и переключатели быстрого доступа. Нажмите кнопку переключения иконок, чтобы быстро включить или выключить различные общие функции.

Вы можете выполнить любое из следующих действий.

Для просмотра уведомлений, смахните вниз от верхней части экрана.

Закрыть панель уведомлений можно, смахнув вверх от нижней части экрана.

Чтобы удалить уведомление, проведите по нему влево или вправо.

Чтобы отключить уведомление, проведите пальцем влево по уведомлению, которое нужно обработать, и нажмите кнопку Удаление всех уведомлений, нажмите на нижнюю часть панели уведомлений.

Для открытия настроек панели быстрого доступа, дважды проведите пальцем вниз от верхней части экрана. Чтобы закрыть панель настроек, проведите пальцем вверх от нижней части экрана.

### Принудительное выключение

Для принудительного выключения нажмите кнопку питания и удерживайте ее более 10 секунд.

# СЕТЬ

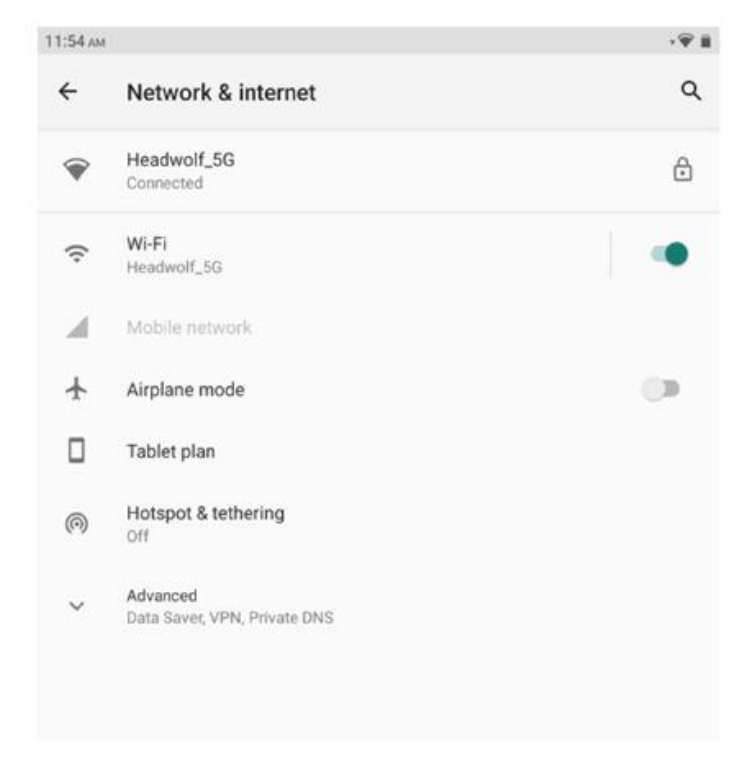

Перед подключением к Интернету необходимо настроить беспроводную сеть. Настройки сети WLAN, мобильной сети, сети VPN.

Вы можете поделиться своей мобильной сетью с другими пользователями, настроив точку доступа.

# Настройки сети WLAN

1. Выберите Настройки > WLAN

2. Запустите функцию WLAN, нажмите точку доступа WLAN из списка и введите пароль сети для подключения к интернету.

# \* Настройки мобильной связи

1. Перейдите в Настройки > Мобильная связь.

2. Откройте услуги оператора связи, затем включите мобильную сеть передачи данных.

Примечание: необходима действующая SIM-карта с услугами передачи данных. Если у вас нет SIM-карты, обратитесь к вашему оператору связи.

# Настройки VPN

При помощи VPN можно подключиться к локальной сети, например, корпоративной, и получить доступ к ее ресурсам. Перед использованием VPN может потребоваться ее настройка. За подробностями обратитесь к администратору сети. Установка одного или нескольких параметров VPN:

1. Перейдите в Настройки > Общие настройки > VPN.

2. Нажмите + для редактирования профиля VPN, который включает имя сервера, тип сервера и адрес сервера, затем сохраните конфигурации.

3. Нажмите имя VPN сервера, введите имя пользователя и пароль, затем нажмите Подключить, чтобы присоединиться к сети VPN.

4. Нажмите и удерживайте имя VPN сервера, чтобы изменить или удалить VPN.

# \* Настройки точки доступа

Вы можете использовать персональную точку доступа для совместного использования подключения к Интернету с компьютером или другим устройством. Перейдите в Настройки > Персональные точки доступа и выполните следующие действия:

1. Откройте строку состояния рядом с точкой доступа для совместного использования сети.

- 2. Нажмите пункт Сеть, чтобы установить тип сети для общего доступа.
- 3. Нажмите Настройки точки доступа.

Также доступны общий доступ к сети через Bluetooth и через USB.

Примечание: сообщите друзьям SSID и пароль сети, и они смогут воспользоваться вашей мобильной сетью.

# Синхронно

Вы можете передавать данные между устройством и компьютером. Передавайте музыку, изображения, видео, документы, файлы пакета (APK) Android приложений и многое другое.

## Подключение устройства к компьютеру

С помощью кабеля для передачи данных подключите устройство к компьютеру. Проведите пальцем вниз от верхней части экрана, чтобы увидеть в строке уведомлений файлы, передаваемые через USB.

### Выбор режима подключения к компьютеру

Вы можете выбрать способ подключения к компьютеру.

Только зарядка: выберите этот режим, если вы хотите, чтобы устройство было полностью заряжено максимально быстро.

Передача файлов: выберите этот режим, если вы хотите передавать медиа-файлы, такие как фотографии, видео и мелодии, между устройством и компьютером. Просмотр фотографий: выберите этот режим, если вы хотите только передавать фотографии и видео между вашим устройством и компьютером.

# Установка АРК

Выполните следующие действия:

Необходимо настроить устройство так, чтобы разрешить Установку приложений из неизвестных источников.

Перейдите в Настройки > Управление приложениями. Для доступа к специальным разрешениям приложений, нажмите в правом верхнем углу Установить неизвестное приложение, найдите Управление файлами и откройте разрешения, чтобы разрешить приложения из этого источника.

В режиме передачи файлов, файлы АРК копируются с компьютера на устройство.

Откройте установочный пакет локально В файловом менеджере, просмотрите APK-файл и Установите.

# НАСТРОЙКИ

### Установите язык

| 11:54 ам |                                              | · 🖗 🎚 | 11:55 ам |                         | · 🖗 🏢 |
|----------|----------------------------------------------|-------|----------|-------------------------|-------|
| ÷        | System                                       | ۹     | ÷        | Languages               | ۹ :   |
| •        | Languages & input<br>Sogou Keyboard          |       | 1        | English (United States) | =     |
| C        | Gestures                                     |       | 2        | 简体中文(中国)                | =     |
| 0        | Date & time<br>GMT+08:00 China Standard Time |       | 3        | 日本語 (日本)                | =     |
|          | Navigation bar<br>Navigation bar settings    |       | +        | Add a language          |       |
| ~        | Advanced<br>Reset options, Multiple users    |       |          |                         |       |

- 1. Выберите Настройки > Общие настройки > Язык и способ ввода > Язык.
- 2. Выберите язык, который вы хотите добавить.

## Настройка блокировки экрана

Выберите Настройки > Пароль, Отпечаток пальца и Распознавание лица > Пароль и выберите способ блокировки экрана, который вы хотите установить.

# Настройки звука

Выберите Настройки > Звук и вибрация. Вы можете настроить громкость, вибрацию и мелодию звонка. Также можно настроить громкость воспроизведения звука.

### Режим защиты аккумулятора

Выберите Настройки > Аккумулятор > Режим защиты аккумулятора. Нажмите на строку состояния рядом с режимом защиты аккумулятора, чтобы включить или выключить эту функцию.

### Режим защиты глаз и рекомендации

### Режим защиты глаз

Если включить режим защиты глаз, можно изменить цвет экрана на теплые тона, что эффективно снижает излучение синего света и делает более комфортным просмотр экрана или чтение текста в условиях тусклого освещения.

Чтобы включить режим защиты глаз, перейдите в Настройки > Дисплей и яркость > Режим защиты глаз. Нажмите на текущее состояние, чтобы включить/выключить режим защиты глаз.

Отрегулируйте цветовую температуру: после включения режима защиты глаз вы можете настроить цветовую температуру, передвигая ползунок по мере необходимости.

Открыть постоянный режим защиты глаз: Перейдите в Настройки > Дисплей и яркость > Режим защиты глаз, чтобы включить нажмите кнопку статуса рядом с Постоянным режимом защиты глаз и установите время начала/окончания по необходимости.

### Рекомендации

Используйте устройство в хорошо освещенном месте. При использовании устройства соблюдайте правильное расстояние между глазами и экраном. После длительного использования устройства закрывайте глаза или смотрите вдаль, чтобы избежать усталости глаз.

## Сброс заводских данных

Восстановление заводских настроек приведет к стиранию всех данных во внутренней памяти устройства. Перед восстановлением заводских настроек создайте резервную копию важных данных на устройстве. Перейдите в Настройки > Общие настройки > Восстановить заводские настройки и нажмите Восстановить заводские настройки.

### Обновление системы

При появлении новой версии системного ПО устройство автоматически напоминает о необходимости загрузить и установить обновление.

Выберите Настройки > Локальные > Обновление системы, чтобы просмотреть текущую версию или вручную проверить наличие новой версии.

Примечание: пользователям рекомендуется обновлять систему через официальные каналы. Обновление системы по неофициальным каналам может привести к риску безопасности.

# предупреждения

### Предотвращение ухудшения слуха

При использовании наушников, контролируйте уровень громкости, чтобы избежать повреждения слуха.

Примечание: возможно, вам потребуется приобрести дополнительные наушники.

Будьте осторожны при использовании устройства в автомобиле или на велосипеде.

Всегда уделяйте первоочередное внимание своей безопасности и безопасности других людей. Соблюдайте закон. Местные законы и правила могут регулировать порядок использования мобильных электронных устройств во время вождения автомобиля или езды на велосипеде.

Утилизируйте устройство в соответствии с местным законодательством и правилами.

По истечении срока службы устройства не сжимайте, не сжигайте, не погружайте в воду и не утилизируйте устройство способом, нарушающим местные законы и правила. Некоторые внутренние детали могут взорваться, протечь или оказать негативное воздействие на окружающую среду при неправильном обращении.

Дополнительную информацию см. в разделе Информация об утилизации и охране окружающей среды.

Храните устройство и аксессуары вдали от детей

Мелкие компоненты, содержащиеся в этом устройстве, могут представлять опасность удушья для младенцев и маленьких детей. Стеклянный экран может разбиться или треснуть, если его уронить или бросить на твердую поверхность.

### Защита данных и программное обеспечение

Не удаляйте неизвестные файлы и не изменяйте имена файлов или каталогов, созданных другими пользователями. В противном случае программное обеспечение устройства может не работать.

Следует помнить, что доступ к сетевым ресурсам делает устройства уязвимыми для компьютерных вирусов, хакеров, шпионских программ и других злоумышленных действий, которые могут повредить устройство, программное обеспечение или данные. Вы должны убедиться, что ваше устройство должным образом защищено с помощью брандмауэров, антивирусных программ и антишпионских программ, а также регулярно их обновлять.

Храните устройство подальше от бытовых приборов, таких как вентиляторы, радиоприемники, мощные колонки, кондиционеры и микроволновые печи. Сильные магнитные поля, создаваемые электроприборами, могут повредить данные на экранах и устройствах.

Обращайте внимание на тепло, выделяемое вашим устройством

Некоторые детали могут сильно нагреваться при включении устройства или зарядке аккумулятора. Температура, которой достигают эти компоненты, зависит от частоты работы системы и количества энергии в аккумуляторе. Слишком длительный контакт с телом (даже через одежду) может вызвать неприятные ощущения и даже вызвать ожог. Не держите руки, колени или любую другую часть тела в контакте с горячей частью устройства слишком долго. Во время установки приложения отображается сообщение о недостаточном количестве памяти. Освободите некоторый объем памяти и повторите попытку установки.

### Сенсорный экран не работает или плохая чувствительность

Путем длительного нажатия принудительно выключите устройство. Затем снова длительным нажатием запустите планшет.

### Сбой запуска или сбой системы

Сначала зарядите аккумулятор в течение получаса, затем длительным нажатием кнопки питания принудительно выключите устройство. В завершение длительно нажмите кнопку питания для возобновления работы.

### Не удается получить доступ к интернету через беспроводную сеть

Перезапустите беспроводной маршрутизатор или перейдите в Настройки, чтобы перезапустить WLAN.

### Не удается активировать планшет из спящего режима

Выключите планшет длительным нажатием кнопки питания. Затем длительно нажмите кнопку питания для запуска планшета.

## ПРОДЛЕНИЕ ГАРАНТИИ HEADWOLF

Все пользователи Headwolf могут воспользоваться бесплатной услугой продления гарантии.

Активируйте его на нашем официальном сайте https://www. headwolf. net/pages/as

Пишите нам на электронную почту по любым вопросам связанным с использованием продукции. Мы ответим вам как можно скорее.

service@headwolf.net

### Таблица опасных веществ

| Название элемента                        | Главная<br>плата | Дисплей | Пластик | Метал | Батарея | Аксессуары |
|------------------------------------------|------------------|---------|---------|-------|---------|------------|
| Свинец (Рb)                              | 0                | 0       | 0       | 0     | 0       | 0          |
| Ртуть (Hg)                               | 0                | 0       | 0       | 0     | 0       | 0          |
| Кадмий (Cd)                              | 0                | 0       | 0       | 0     | 0       | 0          |
| Шестивалентный хром<br>(Cr(VI))          | 0                | 0       | 0       | 0     | 0       | 0          |
| Полиброминированный<br>бифенил (PBB)     | 0                | 0       | 0       | 0     | 0       | 0          |
| Полибромированные<br>дифенилэфиры (PBDE) | 0                | 0       | 0       | 0     | 0       | 0          |
| Бутилбензилфталат<br>(BBP)               | 0                | 0       | 0       | 0     | 0       | 0          |
| Дибутилфталат (DBP)                      | 0                | 0       | 0       | о     | 0       | 0          |
| Диизобутилфталат<br>(DIBP)               | 0                | 0       | 0       | 0     | 0       | 0          |
| Диэтилгексилфталат<br>(DEHP)             | 0                | 0       | 0       | 0     | 0       | 0          |
| Экологически безопасный срок             | 10               | 10      | 10      | 10    | 5       | 5          |

использования (EFUP)

**о** - Обозначает, что содержание данного опасного вещества в однородных материалах данной детали ниже предельных требований GB/T 26572-2011.

Срок использования действителен только при эксплуатации изделия в условиях, указанных в руководстве по эксплуатации.

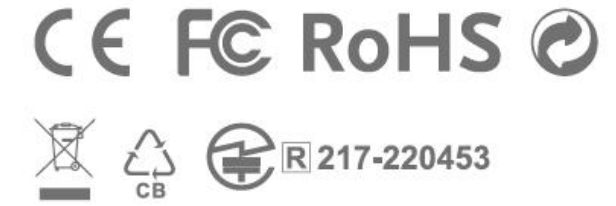

Сделано в Китае